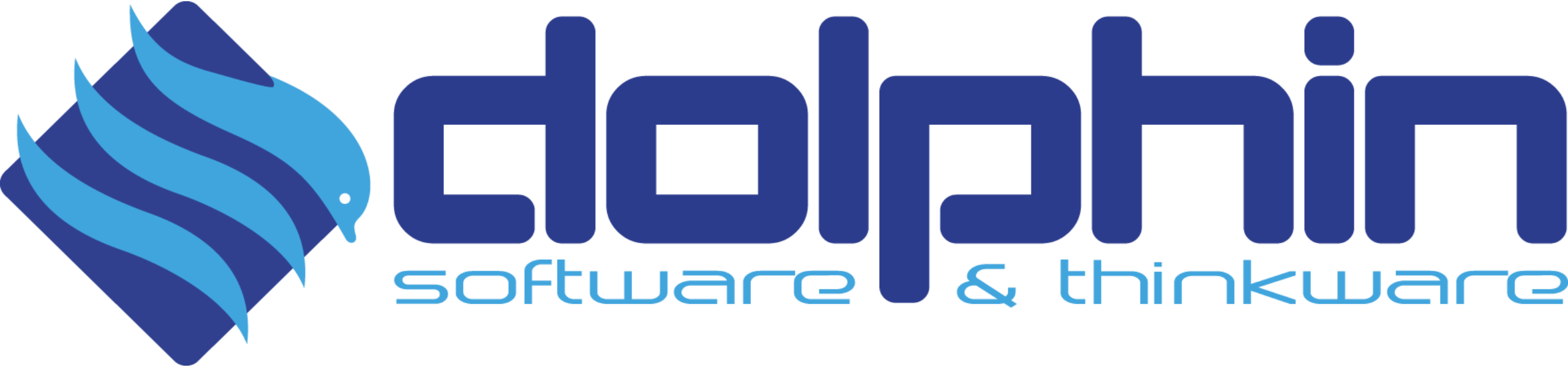

Dicembre 2021

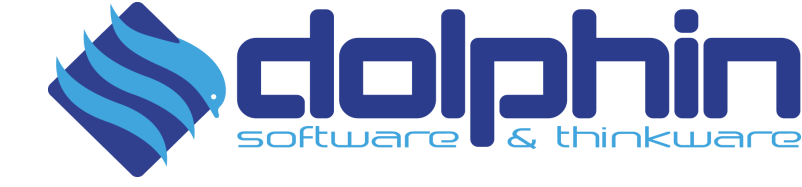

## ARGOMENTI

\* Novità e migliorie

**\*** Ricalcolo Scadenze

\* Fatture San Marino

Sestione dichiarazione d'intento

\* Generazione e invio fatture elettroniche di acquisto/autofatture TD16-TD17-TD18-TD19-TD20

## Novità e migliorie

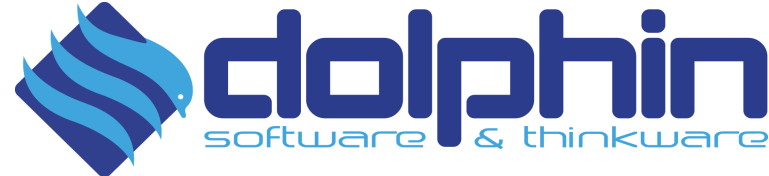

#### Caricamento fatture elettroniche d'acquisto

- Gestiti in standard alcuni rari casi che impedivano l'importazione di fatture d'acquisto (sezione ritenuta presente ma senza dati, dati incompleti in cassa previdenziale, ecc);
- Se la Fattura Elettronica proviene dall'intermediario Dolphin e letta da xml, è visualizzata la data di ricezione e l'identificativo SDI. Con "data di ricezione SDI" l'anno della registrazione viene assegnato uguale all'anno della data di ricezione SDI;
- ✓ Tab Contabilizza: aggiunta possibilità di assegnare la tipologia di documento.
- ✓ Da setup è stato introdotto il nuovo campo: "Mastro fornitori esteri", se assente la creazione del nuovo fornitore estero non viene effettuata.
- ✓ Attivata la generazione autofattura in contabilizzazione fattura di acquisto anche in presenza di fatture estere.
- ✓ Tab Totali: aggiunta la possibilità di ricalcolare le scadenza di una fattura elettronica di acquisto.

#### Interrogazione stati fattura di vendita

✓ Migliorata la lettura degli esiti e la gestione degli scarti con la suddivisione: "NOTIFICA DI SCARTO SDI" e "NOTIFICA DI SCARTO PA";

#### Generazione fatture elettroniche di vendita

- ✓ Nel tab Selezione inserito tasto funzione: lettura stati fattura.
- ✓ Nella generazione del file xml, gestita assegnazione automatica su tutti i campi cap con Zero.
- ✓ Nella generazione del file xml, nel tag di commento "<!-- DOLPHIN SRL versione Fattura Elettronica ..." sostituito "versione" con "ver"
- ✓ Nella generazione del file xml, intercettata la presenza di codice fiscale cliente uguale a "Space" per non scrivere il tag relativo.
- ✓ Anagrafica clienti XML: gestita nuova tabella Codici destinatario, per diversificare il codice destinatario.
- A seguito dell'invio di fatture xml dal 1° ottobre 2021 (su base volontaria, obbligatorio dal 1° luglio 2022) verso clienti con nazione SAN MARINO, abilitata la lettura del codice destinatario indicato in anagrafica cliente che sostituirà il codice destinatario generico 'XXXXXXX' in fattura elettronica;
- Nella generazione del file xml, gestita esposizione della quantità negativa rilevata in fattura di vendita: SDI scarta le fatture con quantità negativa, pertanto il programma in presenza di righe con quantità negativa in fattura converte automaticamente le quantità negative in positive ed assegna invece il segno negativo al prezzo di vendita.

| Log caricamento                      |     |        |           |  |  |
|--------------------------------------|-----|--------|-----------|--|--|
| Data                                 | Ora | Utente | Nome File |  |  |
| Data consegna SDI Identificativo SDI |     |        |           |  |  |
| CADICA FATTI IDE                     |     |        |           |  |  |

## **Ricalcolo Scadenze**

Alcuni fornitori spediscono fatture elettroniche senza indicare le scadenze, oppure indicandole in modo incompleto. Da questa versione le scadenze potranno essere ricalcolate direttamente in Fatturazione elettronica, cosi da evitare incongruenze nel modulo amministrazione dopo la contabilizzazione.

**Contabilizza Scadenze**: di default per ogni fattura di acquisto è impostata l'opzione "Scadenze originali", questo significa che nella contabilizzazione del documento verrà riportato in "Partite e Scadenze" quanto ricevuto nel file XML. Se l'utente invece ricalcola, tramite l'apposito tasto, le scadenze secondo una precisa modalità di pagamento per il fornitore, saranno riportate le scadenze ricalcolate in "Partite e Scadenze".

#### SCADENZE ORIGINALI

- Modalità di pagamento: viene assegnata la modalità di pagamento rispettando il seguente ordine di priorità:
  - 1. Modalità di pagamento inserita in anagrafica fornitore;
  - 2. Modalità di pagamento impostabile nel setup della fattura elettronica
- Tipo scadenza: viene assegnato il tipo scadenza per il quale viene trovata una corrispondenza nel campo codice modalità pagamento presente in Archivi di base/ dati scadenze
- Iban / Abi Cab / Banca di appoggio: se le scadenze importate dalla fattura elettronica non riportano già i dati bancari IBAN o ABI CAB, vengono assegnati i dati bancari presenti nell'anagrafica fornitori di Stratega; lo stesso vale per la banca di appoggio indicata nell'anagrafica fornitori di Stratega;

### SCADENZE RICALCOLATE:

 Tasto Ricalcola: a discrezione dell'utente, è possibile lanciare il ricalcolo delle scadenze che, in base alla modalità di pagamento impostata a video, compilerà la tabella delle scadenze ricalcolate adottando le regole di assegnazione scadenze presenti in Stratega. Ricalcolando le scadenze in automatico viene accesa l'opzione "Scadenze ricalcolate" nel riquadro Contabilizza Scadenze;

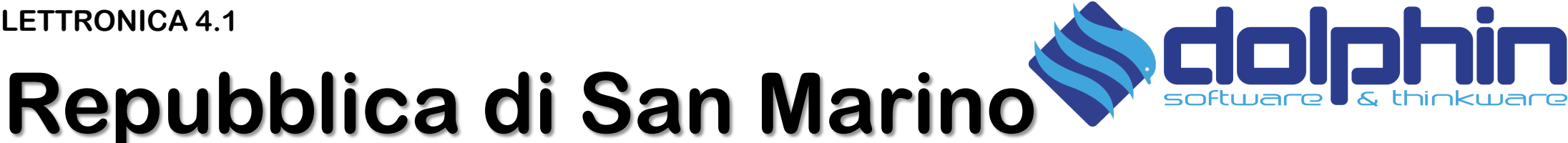

### Fatturazione elettronica da e verso soggetti Sammarinesi

Dal 1 Ottobre 2021 al 30 Giugno 2022, è istituito un periodo «transitorio» e su base volontaria di invio delle fatture elettroniche verso soggetti residenti nella Repubblica di San Marino.

Quindi la fatturazione in formato elettronico verso i soggetti Sammarinesi diventerà obbligatoria del 1 Luglio 2022.

A tal fine, l'Ufficio Tributario della Repubblica di San Marino, ha individuato un codice destinatario di sette caratteri, utilizzabile nella fattura (2R4GTO8).

Le fatture elettroniche saranno inviate normalmente al SDI, che leggendo il codice destinatario apposito, provvederà ad inviare il file all'ufficio preposto della Repubblica di San Marino.

### **SOLUZIONE DOLPHIN:**

Attivata la possibilità di inserire un codice destinatario, anche per i clienti non nazionali.

In vista della ricezione di fatture da fornitori sammarinesi, inserito in Fatturazione Elettronica, nella pagina Parametri di setup > Ciclo passivo, il campo di parametrizzazione Mastro Nuovi Fornitori Esteri

## NSO

![](_page_5_Picture_2.jpeg)

### **NSO : NODO SMISTAMENTO ORDINI**

Dal 1 Gennaio 2022 tutte le fatture soggette (derivate da ordini del SSN sia beni che servizi) devono obbligatoriamente contenere la tripletta di identificazione.

Questi dati sono da indicare solo se la pubblica amministrazione aderisce al circuito del NSO. La "tripletta" di identificazione dell'ordine è così composta:

- L'identificativo del soggetto che lo ha emesso: ovvero il codice ufficio della pubblica amministrazione circondato da cancelletti: #codice ufficio#
- o L'identificativo dell'ordine di acquisto rilasciato dalla pubblica amministrazione;
- La data dell'ordine di acquisto rilasciato dalla pubblica amministrazione;

## NSO

![](_page_6_Picture_2.jpeg)

### NSO – SOLUZIONE DOLPHIN

Per agevolare la compilazione della tripletta, è stato aggiunto nell'anagrafica Cliente di Fatturazione elettronica un'apposita -Fatturazione Elettronica verso PA (B2G) casella da barrare.

Il codice identificativo è composto dal codice ufficio dell'amministrazione, e se attiva la gestione NSO, viene automaticamente contornato dal simbolo #, nel file XML.

Codice Ufficio (destinatario fatturazione PA) 🔽 Nodo Smistamento Ordini

La data e il numero ordine acquisto invece vengono riportati da differenti ambiti Stratega, secondo la priorità seguente:

- **Fatturazione elettronica > Archivi di base > Dati Anagrafica Cliente**, nel tab fatture, è disponibile l'elenco fatture, in ogni 1. riga è possibile riportare manualmente il numero e la data «Ordine d'acquisto».
- 2. Stratega > Ciclo Attivo > Fatture di Vendita, nel tab Condizioni sono presenti i due campi «Riferimento ordine» e «Del», se nei parametri di setup di fatturazione elettronica è barrata l'opzione «Rileva riferimento ordine da fattura di acquisto».
- 3. Stratega > Ciclo Attivo > Ordini da Cliente, sono presenti i campi «Riferimento numero» e «Del» che saranno usati nella fattura collegata all'ordine.
- 4. Stratega > CRM Service Manager > Gestione Contratti, nel tab Proprietà sono presenti i campi «protocollo» e «Del» che saranno usati nella fattura collegata.

![](_page_7_Picture_1.jpeg)

Normativa:

Con Provvedimento 293390/2021 del 29 ottobre 2021, Agenzia delle Entrate individua e rende noti i criteri e le modalità operative per l'attuazione del presidio previsto dalla Legge di Bilancio 2021, contemporaneamente ha specificato le modalità operative di emissione di una fattura elettronica da parte del fornitore di un soggetto "esportatore abituale".

In particolare a partire dal 1° gennaio 2022, il fornitore/prestatore dell'esportatore abituale dovrà riportare nel tracciato della fattura elettronica le seguenti informazioni:

- ✓ nel campo 2.2.1.14 "Natura": il codice specifico N3.5 "Non imponibili a seguito di dichiarazioni d'intento";
- ✓ nel blocco 2.2.1.16 "Altri dati gestionali" per ogni lettera d'intento, trasmessa all'Agenzia delle Entrate dal proprio cliente esportatore abituale: gli estremi della dichiarazione di intento ricevuta che dovranno essere indicati nel seguente modo:
- ✓ nel campo 2.2.1.16.1 <TipoDato>: la dicitura "INTENTO";
- ✓ nel campo 2.2.1.16.2 <RiferimentoTesto>: il protocollo di ricezione della dichiarazione d'intento rilasciato dall'Agenzia delle entrate, che è composto di 2 parti: la prima, formata da 17 cifre e la seconda, di 6 cifre, che rappresenta il progressivo che deve essere separata dalla prima dal segno "-" oppure dal segno "/".
- ✓ nel campo 2.2.1.16.4 <RiferimentoData>: la data della ricevuta telematica rilasciata dall'Agenzia delle Entrate e contenente il protocollo della dichiarazione d'intento.

![](_page_8_Picture_2.jpeg)

### **SOLUZIONE DOLPHIN**

Dolphin dalla versione 6 sp 14 di Stratega gestisce correttamente sia il protocollo telematico che la data.

[CICLO ATTIVO → GESTIONE REGISTRO DICHIARAZIONI D'INTENTO]

Nelle versioni precedenti di Fatturazione Elettronica veniva inserita una riga a corpo nel file XML. Con la **versione 4.1** è recepita la richiesta di Agenzia Entrate e compilati in modo automatico i campi richiesti.

| Gestione registro dichiarazioni d'intento |   |      |  |     |        |
|-------------------------------------------|---|------|--|-----|--------|
| Numero protocollo                         |   | Data |  |     |        |
| Contrassegno telematico                   |   |      |  | Del |        |
| Cliente                                   |   |      |  |     |        |
| Numero dichiarazione cliente              |   | Del  |  |     |        |
| Plafond importo                           |   |      |  |     |        |
| Codice iva NON imponibil                  |   |      |  |     |        |
| Note                                      |   |      |  |     | ^      |
|                                           |   |      |  |     | $\sim$ |
|                                           | < |      |  |     | >      |
| Dati per stampa riferimenti su fattura    |   |      |  |     |        |
| Data inizio validità plafond dal          |   | al   |  |     |        |

### **ATTENZIONE NESSUN AUTOMATISMO È GESTITO PRIMA DI STRATEGA 6 sp14**

Per consentire ai clienti che hanno versioni vecchie di Stratega (pre B6 SP14) sono disponibili le seguenti soluzioni alternative:

- ✓ Aggiornamento all'ultima versione di Stratega (6 sp20)
- ✓ Utilizzo della vista custom WFATTXML\_ALTRIDATI secondo le regole già note
- ✓ Utilizzo di appositi campi da compilare manualmente nel tab 'Fatture' in Anagrafica Cliente della Fatturazione Elettronica.

| B | Browse Fatture Ritenute Ufficio Codici Destinatario |                   |             |           |         |                  |     |     |                              |                       |                         |
|---|-----------------------------------------------------|-------------------|-------------|-----------|---------|------------------|-----|-----|------------------------------|-----------------------|-------------------------|
| Г | ANN                                                 | TIPO DOC.         | DATA DOC.   | NUM. DOC. |         |                  |     |     | FATTURAZIONE                 | ELETTRONICA           |                         |
|   |                                                     |                   |             |           | UFFICIO | TIPO DOC.<br>XML | CIG | CUP | NUMERO PROTOCOLLO<br>INTENTO | DATA PROT.<br>INTENTO | DATA ORD. N<br>ACQUISTO |
|   | 2021                                                | FATTURA DIFFERITA | 24-Nov-2021 | 4         |         |                  |     |     | 11122233344455566-000009     | 05-Jun-2021           |                         |
|   | 2021                                                | FATTURA IMMEDIATA | 15-Jan-2021 | 3         |         |                  |     |     |                              |                       |                         |
|   |                                                     |                   |             |           |         |                  |     |     |                              |                       |                         |

![](_page_9_Picture_1.jpeg)

## **RIEPILOGO REQUISITI E SOLUZIONI**

Per le versioni di STRATEGA **SUPERIORI O UGUALI alla 6-SP14** (06.00.06.14)

Compilare correttamente i campi richiesti nel **Registro Dichiarazione d'Intento** (CICLO ATTIVO) i dati saranno riportati AUTOMATICAMENTE nel file xml

Per le versioni di STRATEGA **PRECEDENTI alla 6-SP14,** (non era ancora prevista la gestione del protocollo delle Dichiarazioni d'Intento), sarà a cura dell'utente la compilazione manuale dei dati richiesti (Numero e Data protocollo telematico) per le fatture soggette tramite appositi campi previsto nel programma di Fatturazione Elettronica.

![](_page_10_Picture_1.jpeg)

## **CONTRASSEGNO TELEMATICO, PRECISAZIONE**

Si precisa che il codice da indicare come «Contrassegno Telematico», è ben identificato da Agenzia delle Entrate e nei documenti da essa pubblicati e deve obbligatoriamente rispettare il requisito di composizione.

Il protocollo viene assegnato, nella sua composizione corretta da Agenzia delle Entrate, nel momento in cui valida il file della Dichiarazione d'Intento.

Agenzia delle entrate utilizzerà il codice per verificare, nell'ottica di rafforzamento del contrasto alle frodi, il possesso dei requisiti dell'esportatore abituale e la reale validità della Dichiarazione d'Intento individuata.

La mancata o errata indicazione del codice, o l'indicazione di un codice di una dichiarazione d'intento invalidata, genererà lo scarto della fattura.

Il contrassegno, o numero di protocollo, telematico della dichiarazione d'intento è rilevabile dalla ricevuta telematica, è composto da due parti

- la prima, formata da 17 cifre (es. 12345678901234567)
- la seconda (progressivo), di 6 cifre, separata dalla prima dal segno "-" oppure "/" (es. 000001)

Il portale web di Agenzia delle Entrate offre un servizio di controllo del numero di protocollo della Dichiarazione d'Intento, tale servizio può essere liberamente e gratuitamente utilizzato da chiunque.

## Generazione e invio fatture elettroniche di acquisto e autofatture

![](_page_11_Picture_2.jpeg)

### Normativa

- Dal 1° gennaio 2022 la legge di bilancio 2021 (legge 178/2020) stabilisce che le operazioni da e verso l'estero (UE o extra-UE) dovranno essere gestite obbligatoriamente tramite fatturazione elettronica. Di conseguenza, a partire dal 2022, il cosiddetto Esterometro viene abolito.
- Per effetto del maxi-emendamento al D.L. n. 146/2021, approvato dal Senato, le regole per l'invio dei dati delle operazioni transfrontaliere cambiano dal 1° luglio 2022 (la decorrenza era prima fissata nel 1° gennaio 2022).

Di fatto diventa obbligatorio l'invio dei seguenti documenti:

| TIPO DOCUMENTO                                                                         | DESCRIZIONE                                               |  |  |  |
|----------------------------------------------------------------------------------------|-----------------------------------------------------------|--|--|--|
| TD17                                                                                   | integrazione/autofattura per acquisto servizi dall'estero |  |  |  |
| TD18                                                                                   | integrazione per acquisto di beni intracomunitari         |  |  |  |
| TD19 integrazione/autofattura per acquisto di beni art. 17, comma 2 D.P.R. n. 633/1972 |                                                           |  |  |  |
| n fatturazione elettronica consentito l'invio anche dei documenti:                     |                                                           |  |  |  |

| TIPO DOCUMENTO | DESCRIZIONE                                                                                                    |
|----------------|----------------------------------------------------------------------------------------------------|
| TD16           | integrazione fattura per reverse-charge interno (per questi documenti rimane facoltativo l'invio come dal 2019) |
| TD20           | autofattura per regolarizzazione e integrazione delle fatture                                                   |

## Generazione e invio fatture elettroniche di acquisto e autofatture

![](_page_12_Picture_2.jpeg)

### **SOLUZIONE DOLPHIN**

Dolphin con Stratega gestisce già le inversioni contabili e la generazione delle autofatture, tramite appositi automatismi.

Fatturazione elettronica 4.1, per abbracciare tutte le versioni di Stratega indipendentemente dal metodo usato per la generazione dell'autofattura, visualizza e quindi consente la generazione del file XML per le sole fatture di acquisto soggette all'autofattura che rispondono ad **uno dei seguenti requisiti**:

A. Il codice iva usato nella fattura di acquisto, ha il flag Genera Autofattura barrato.

Il programma verifica il Codice IVA della fattura di acquisto, se la casella è barrata sarà possibile selezionare la fattura di acquisto per la generazione del file XML, <u>indipendentemente</u> dal fatto che sia presente la autofattura nelle vendite oppure no.

#### 

### B. È presente un'autofattura tra le fatture di vendita.

Indipendentemente dal Codice IVA usato e dalla presenza o meno del flag Genera Autofattura, il programma verifica la corrispondenza tra le fatture di acquisto e quelle di vendita.

Nel caso in cui Fatture di Acquisto e di Vendita abbiano corrispondenza tra loro in:

- Numero e della Data Documento Originale;
- Numeri e Data Protocollo con Numero e Data Riferimento;

saranno disponibili per la generazione.

| Tipo     | 11 FATTURA DI ACQUIS | STO 📃 Ritenute     | Numero Protocollo        | 2 del | 01-Jan-2021 |
|----------|----------------------|--------------------|--------------------------|-------|-------------|
| Registro | 1 REGISTRO IVA ACQU  | JISTI 📝 Prima Note | Doc. Originale abcd123   | del   | 01-Jan-2021 |
| Causale  | 27 FATTURA DI ACQUIS | STO                | Documento di riferimento | del   |             |
| Conto    | 50.50.36 FC          | ORNITORE ESEMPIO   |                          |       |             |
|          |                      |                    |                          |       |             |
| Tipo     | 1 FATTURA DI VENDITA | A 📃 Ritenute       | Numero Protocollo        | 3 del | 01-Jan-2021 |
| Registrc | 2 AUTOFATTURE        | V Prima Note       | Doc. Originale abcd123   | del   | 01-Jan-2021 |
| Causale  | 19 FATTURE VENDITA C | CLIENTI            | Documento di riferimento | 2 del | 01-Jan-2021 |
|          |                      |                    |                          |       |             |

## Generazione e invio fatture elettroniche di acquisto e autofatture

![](_page_13_Picture_2.jpeg)

## Assegnazione Tipi documento XML

I Tipi Documento previsti da Agenzia Delle Entrate, saranno associati automaticamente dal programma per le fatture e per le note di credito in base al campo NAZIONALITA' indicata sull'anagrafica del Fornitore (che prevede i valori nazionale / estero / paese membro CEE) ed al flag 'SERVIZI' indicato in PRIMA NOTA IVA (nel corpo documento). Ecco uno schema riepilogativo:

| TIPO DOC. | DESCRIZIONE                                          | REGOLA ATTRIBUZIONE                                                                              |
|-----------|------------------------------------------------------|--------------------------------------------------------------------------------------------------|
| TD16      | Reverse Charge                                       | Fornitore nazionale.                                                                             |
| TD17      | Acquisto servizi dall'estero                         | Presente il flag servizio nella scrittura di prima nota iva di acquisto, fornitore non nazionale |
| TD18      | Acquisto di beni intracomunitari                     | Fornitore membro CEE, assente flag servizio nella fattura di acquisto                            |
| TD19      | Acquisto di beni art. 17, comma 2 D.P.R. n. 633/1972 | Fornitore extra CEE, assente flag servizio nella fattura di acquisto                             |

Infine il tipo documento TD20 (*autofattura per regolarizzazione e integrazione delle fatture*) potrà essere gestito esclusivamente attraverso la causale contabile che può essere accuratamente compilata nel programma Fatturazione Elettronica. Ovverosia sarà necessario creare una fattura di acquisto compilata in tutte le sue parti in Prima Nota IVA, ed utilizzare la particolare causale contabile, configurata in precedenza.

Si precisa che ad oggi non è prevista distinzione da parte di Agenzia Delle Entrate, tra Fatture e Note ricevute. Pertanto sarà il programma Fatturazione elettronica che leggerà il tipo documento di Stratega e gestirà il segno delle operazioni.

## Generazione e invio fatture elettroniche di acquisto e autofatture

![](_page_14_Picture_2.jpeg)

## **RIEPILOGO REQUISITI E SOLUZIONI**

• **STRATEGA**: Essere in possesso del **modulo AMMINISTRAZIONE** ed utilizzarlo costantemente e correttamente.

Attraverso questo modulo avviene la registrazione delle fatture di acquisto in reverse charge / intracomunitarie / extracomunitarie direttamente in **PRIMA NOTA IVA**, e se correttamente configurato viene innescato il già presente automatismo di generazione autofatture.

- **FATTURAZIONE ELETTRONICA**: In base ai moduli in licenza acquistati sarà possibile:
  - FATTURAZIONE ELETTRONICA ATTIVA BASE oppure FATTURAZIONE ELETTRONICA ATTIVA/PASSIVA BASE

la sola generazione dei files in formato XML, il cui invio rimarrà a carico dell'Utente.

### • FATTURAZIONE ELETTRONICA ATTIVA FULL

la generazione del file, l'invio, l'interrogazione degli stati ma non la visualizzazione dei documenti passivi inviati come tali dall'AdE.

### • FATTURAZIONE ELETTRONICA ATTIVA/PASSIVA FULL

la funzionalità è totalmente supportata (Generazione, Invio, Ricezione Esiti, Ricezione Autofatture)

I nuovi tipi documento saranno associati automaticamente dal programma per le fatture e per le note di credito in base al campo NAZIONALITA' indicata sull'anagrafica del Fornitore (che prevede i valori nazionale / estero / paese membro CEE) ed al flag 'SERVIZI' indicato in PRIMA NOTA IVA (nel corpo documento) per distinguere le righe di fattura ricevute per servizi da quelle inerenti l'acquisto di merce.